RESOLUÇÃO SEPLAG Nº. 064, de 26 de setembro de 2006.

Institui a Norma de Requisição e Distribuição de Material de Consumo por meio do SIAD.

A SECRETÁRIA DE ESTADO DE PLANEJAMENTO E GESTÃO, no uso da atribuição prevista no inciso I, § 1°, do art. 93, da Constituição do Estado de Minas Gerais,

## **RESOLVE:**

Art. 1°. Fica instituída a "Norma de Requisição e Distribuição de Material de Consumo por meio do SIAD-MG", que deverá ser do conhecimento e aplicação de todas as Unidades Administrativas da Secretaria de Estado de Planejamento e Gestão – SEPLAG.

Art. 2°. A Norma estabelece critérios e procedimentos como: acesso ao SIAD, alteração, cancelamento das requisições, necessários ao suprimento de materiais de consumo às Unidades Administrativas da SEPLAG.

Art. 3°. A Norma estará disponível para consulta e conhecimento no sítio eletrônico intranet.planejamento.mg.gov.br.

Art. 4°. Compete à Superintendência de Planejamento, Gestão e Finanças – SPGF por meio da Diretoria de Planejamento, Racionalização e Informação, a atualização da Norma de Requisição e Distribuição de Material de Consumo por meio do SIAD, em caso de haver alguma modificação da legislação, dos critérios e procedimentos.

Art. 5°. Esta Resolução entra em vigor na data de sua publicação.

Art. 6°. Revogam-se as disposições em contrário.

Belo Horizonte, 26 de setembro de 2006.

**RENATA MARIA PAES DE VILHENA** Secretária de Estado de Planejamento e Gestão

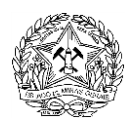

Governo do Estado de Minas Gerais

## Secretaria de Estado de Planejamento e Gestão

# NORMA DE REQUISIÇÃO E DISTRIBUIÇÃO DE MATERIAL DE CONSUMO POR MEIO DO SIAD

CÓDIGO: MT - 01

SISTEMA: ADMINISTRAÇÃO DE MATERIAL

JUNHO DE 2006

## SUMÁRIO

#### 1 - FINALIDADE

## 2 - FUNDAMENTOS LEGAIS

- 3 ABRANGÊNCIA
- 4 PRINCÍPIOS BÁSICOS

## **5 - COMPETÊNCIAS**

## 6 – PROCEDIMENTOS

- 6.1. Acesso ao Siad para Requisição de Material de Consumo;
- 6.2. Alteração na Requisição de Material de Consumo;
- 6.3.Cancelar Requisição;
- 6.4. Finalidade das Teclas de Função do SIAD;
- 6.5. Considerações sobre as Telas e seus Procedimentos.

#### 1 – FINALIDADE

Estabelecer critérios e procedimentos necessários ao suprimento de materiais de consumo por meio do SIAD-MG, a todas as Unidades da SEPLAG/MG.

#### 2 - FUNDAMENTOS LEGAIS

- Decreto nº 43.699, de 15 de dezembro de 2003, que dispõe sobre a utilização obrigatória do Sistema Integrado de Administração de Materiais e Serviços do Estado de Minas Gerais – SIAD-MG, pelos Órgãos e Entidades da Administração Direta e Indireta, do Poder Executivo Estadual, altera dispositivo do Decreto nº 42.873, de 09 de setembro de 2002 e dá outras providências.
- Decreto nº 43.873, de 09 de setembro de 2002, que institui o Sistema Integrado de Administração de Materiais e Serviços do Estado de Minas Gerais – SIAD-MG.
- Lei Federal nº 8.666/93, de 21 de junho de 1993, que institui normas para licitações e contratos da Administração Pública e dá outras providências.

#### 3 - ABRANGÊNCIA

Esta Norma se aplica a todas as Unidades Administrativas da Secretaria de Estado de Planejamento e Gestão.

#### 4 - PRINCÍPIOS BÁSICOS

#### 4.1.-CONCEITUAÇÃO

Entende-se por material de consumo o "Bem" que, em razão do uso corrente, perde sua identidade física e/ou tem sua utilização limitada por 02 (dois) anos.

#### 4.2.- REQUISIÇÃO DE MATERIAIS DE CONSUMO

Para acessar o **SIAD**, é necessário que você seja cadastrado pelo **Administrador de Segurança da SEPLAG no ADSEG**, que fornecerá seu código de usuário e sua senha inicial de acesso.

Para executar os procedimentos do SIAD, é necessário que tenha autorização, que será feita por servidor do Módulo de Órgãos e Entidades, que atue na SEPLAG, na Unidade Centralizadora desse Módulo, para liberar os procedimentos desejados, realizando seu cadastro em uma Unidade Administrativa.

As requisições de material de consumo deverão ser feitas por meio do SIAD, módulo Material de Consumo – MATCON (Gestão – Estoques Consumo) que permite registrar e controlar a entrada, estocagem, distribuição e reposição de materiais de consumo nos estoques dos Órgãos/Entidades do Estado.

O usuário credenciado entrará no sistema para requisitar o(s) material(ais) de consumo de acordo com as orientações do SIAD-MG e desta Norma.

**4.2.1.** - As requisições deverão ser feitas quinzenalmente, exceto na primeira semana de cada mês, pois o Almoxarifado está fechado para balanço, de modo racional, de forma a evitar a formação de estoques setoriais nas Unidades requisitantes.

**4.2.1.1. Nas regionais,** as requisições deverão ser feitas até o 15º dia útil do mês.

**4.2.2.** - A entrega dos materiais será feita nas salas dos requisitantes até 3 dias úteis após o recebimento da solicitação pelo sistema.

**4.2.2.2. Nas regionais** a entrega dos materiais será de acordo com a disponibilidade do malote.

**4.3.** - Material de uso específico das Unidades, que não tem em estoque no Almoxarifado, deverão ser solicitados ao **Setor de Compras/DLM** ou pelo **e-mail:** compras@planejamento.mg.gov.br, cujo atendimento ficará condicionado à disponibilidade orçamentária e financeira.

**4.3.1.** - A solicitação de aquisição de carimbos e cartões deverá obedecer o disposto na **Norma "Prestação de Serviços Técnicos de Modernização" OSM -01**, em vigor.

#### 5 – COMPETÊNCIAS :

#### 5.1. – COMPETE À DIRETORIA DE LOGÍSTICA E MANUTENÇÃO – DLM/SPGF :

- Aquisição dos materiais de consumo e de uso específico;
- análise e autorização das requisições, podendo decidir pelo parcelamento, redução ou não atendimento das mesmas;
- a distribuição dos materiais às Unidades solicitantes;
- adoção de uma eficiente gestão de estoque.

#### 5.2. – COMPETE AO TITULAR DA UNIDADE :

- indicar os servidores da sua Unidade que serão credenciados para requisitar os materiais de consumo ao Almoxarifado e/ou material específico junto ao Setor de Compras/DLM;
- providenciar o credenciamento junto à DIRETORIA DE LOGÍSTICA E MANUTENÇÃO DLM/SPGF, por meio do e-mail.....

#### 6 – PROCEDIMENTOS

#### 6.1. ACESSO AO SIAD (Sistema Integrado de Administração de Material) PARA

## REQUISIÇÃO DE MATERIAL DE CONSUMO:

6.1.1. Clicar 2 vezes no ícone emulador de terminal (PRODEMGE);

Aparecerá uma tela igual à Figura 6.1.abaixo:

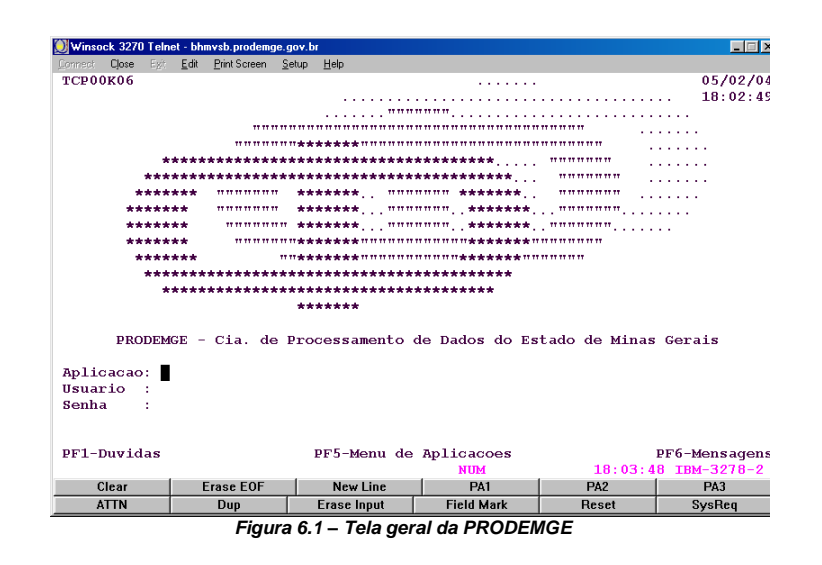

6.1.2.O usuário deverá preencher da seguinte maneira:

- Aplicação: digite "siad";
- Usuário: digite seu MASP sem ponto e sem dígito;

Senha: digite sua "senha"

6.1.3. Tecle ENTER 2 vezes.

Aparecerá uma outra tela, igual à Figura 6.2, abaixo, escrito no alto "logon executado

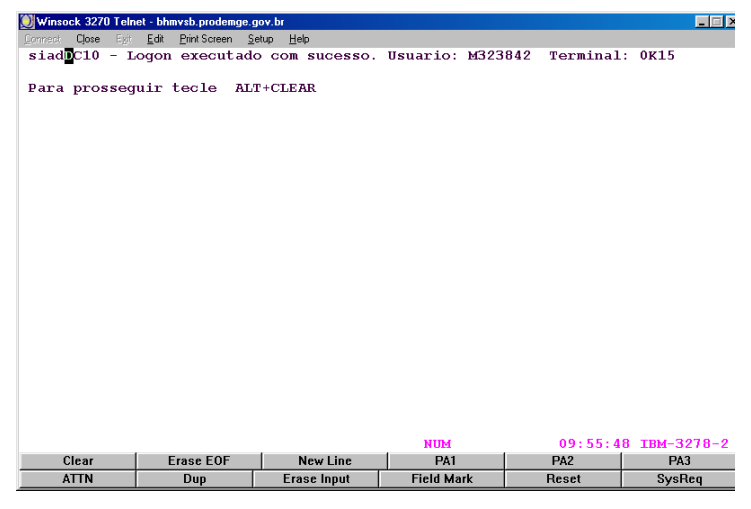

Figura 6.2.

com sucesso". Sem tirar o cursor do lugar, digite "siad" por cima do número que está na tela.

#### 6.1.4. Tecle ENTER 2 vezes.

Aparecerá um tela, igual à Figura 6.3. escrito no alto "Informe Unidade Processadora", digite o código da sua Unidade Administrativa, fornecido no credenciamento:

| 💭 Winsock 3270 Telnet - bhmvsb.prodemge.gov.br                  |  |  |  |  |  |  |  |
|-----------------------------------------------------------------|--|--|--|--|--|--|--|
| Connect Close Epit Edit Print Screen Setup Help                 |  |  |  |  |  |  |  |
| (6000) Informe Unidade Processadora                             |  |  |  |  |  |  |  |
| Governo do Estado de Minas Gerais                               |  |  |  |  |  |  |  |
| ///////////////////////////////////////                         |  |  |  |  |  |  |  |
|                                                                 |  |  |  |  |  |  |  |
| SISTEMA INTEGRADO DE ADMINISTRACAO DE MATERIAL E SERVICO        |  |  |  |  |  |  |  |
| Unidade Processadora: Ano/Exercicio: 2004                       |  |  |  |  |  |  |  |
| Enter-PF1PF2PF3PF4PF5PF6PF7PF8PF9PF10PF11PF12<br>Help Fim       |  |  |  |  |  |  |  |
| NUM 14:44:51 1BM-32/8-2<br>Clear Frace FOE New Line DA1 DA2 DA3 |  |  |  |  |  |  |  |
| ATTN Dun Frag lout Field Mark Daget SycDag                      |  |  |  |  |  |  |  |
| ATTN Dup Erase input Field Mark Reset SysReq                    |  |  |  |  |  |  |  |

Figura 6.3.

Unidade Processadora: digite o código da sua Unidade Administrativa, fornecido no credenciamento.

6.1.5.Tecle ENTER 2 vezes.

Aparecerá a tela igual à Figura 6.4, abaixo, de **MENU**, relação de todos os módulos do SIAD, onde o usuário deve selecionar com um (x) a opção desejada, no caso "Gestão Estoques - Consumo".

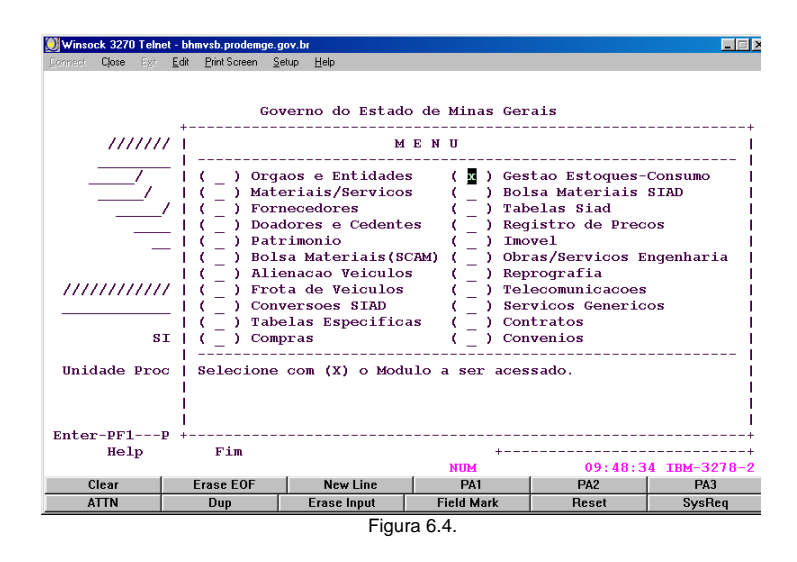

6.1.6. Tecle ENTER .

Aparecerá uma outra tela igual à Figura 6.5, abaixo, que lhe permitirá acesso ao procedimento "**Requisições**" e às várias possibilidades de execução de tarefas que ele permite.Esta é a tela principal do módulo

| 💓 Winsock 3270 Tel              | net - bhmysb.prodemg | e.gov.br                                                                                                    |                                                                                     |                              |                                   |  |  |
|---------------------------------|----------------------|----------------------------------------------------------------------------------------------------|-------------------------------------------------------------------------------------|------------------------------|-----------------------------------|--|--|
| Connect Close Egi               | Edit Print Screen    | <u>S</u> etup <u>H</u> elp                                                                                                    |                                                                                     |                              |                                   |  |  |
| 033918AA<br>M33918AA<br>M323842 |                      | S I<br>Estado de M<br>Gestao Estoc                                                                                                    | A D<br>Minas Gerais<br>ques-Consumo                                                 |                              | PRODEMGE<br>06.02.2004<br>15:24   |  |  |
|                                 |                      | <ol> <li>Requisicoe:</li> <li>Entrada de</li> <li>Saida de Ma</li> <li>Implantaca</li> <li>Consultas</li> <li>Relatorios</li> <li>Parametros</li> <li>Calculo Gen</li> <li>Bolsa de Ma</li> <li>Tabela de O</li> </ol> | s<br>Material de Co<br>o Saldos<br>on-line<br>rencial<br>ateriais - Mow<br>Convenio | onsumo<br>sumo<br>imentações |                                   |  |  |
|                                 |                      | Opcad                                                                                                    |                                                                                     |                              |                                   |  |  |
| Enter-PF1<br>?                  | -PF2PF3<br>Fim       | PF4PF5PF6                                                                                                    | PF7PF8                                                                              | -PF9PF10                     | PF11PF12<br>MenuP<br>3 TBM-3278-2 |  |  |
| Clear                           | Erase EOF            | New Line                                                                                                    | PA1                                                                                 | PA2                          | PA3                               |  |  |
| ATTN                            | Dup                  | Erase Input                                                                                                    | Field Mark                                                                          | Reset                        | SysReq                            |  |  |
|                                 | Figura 6.5           |                                                                                                    |                                                                                     |                              |                                   |  |  |

6.1.7.Digite **"1"**, no campo **"Opção"** da tela acima, que indica **"Requisições"**. 6.1.8. Tecle **ENTER**.

Aparecerá uma tela igual à Figura 6.6, abaixo, "Requisições de Material de Consumo". Este SUBMENU permite incluir, alterar, cancelar, analisar e imprimir as requisições.

| Winsock 3270 Tel  | net - hhmysh prodemi | ae goy br                                                                                                 |                                                                                                    |               |              |  |  |
|-------------------|----------------------|----------------------------------------------------------------------------------------------------|----------------------------------------------------------------------------------------------------|---------------|--------------|--|--|
| Connect Close Exi | Edit Print Screen    | Setup Help                                                                                                |                                                                                                    |               |              |  |  |
|                   |                      | - · - ·                                                                                                   |                                                                                                    |               |              |  |  |
| 033918AK          |                      | S I                                                                                                    | A D                                                                                                    |               | PRODEMGE     |  |  |
| M33918AK          |                      | Estado de                                                                                                 | Minas Gerais                                                                                                    |               | 06.02.2004   |  |  |
| M323842           | Re                   | equisicoes de M                                                                                           | aterial de Cons                                                                                                    | umo           | 15:37        |  |  |
|                   |                      | 1 - Requ<br>2 - Requ<br>3 - Requ<br>5 - Anal<br>6 - Alte<br>7 - Canc<br>8 - Cons<br>9 - Impr<br>10 - Impr | isicao Consumo<br>isicao Extra<br>isicao Empresti<br>isa Requisicao<br>ra Analise<br>ela Analise<br>ulta<br>ime Requisicao<br>ime Analise | lmento<br>.mo |              |  |  |
|                   |                      | Opca                                                                                                    | 0                                                                                                    |               |              |  |  |
| Enter-PF1         | -PF2PF3              | -pF4PF5PF                                                                                                 | 6PF7PF8                                                                                                    | -PF9PF10      | PF11PF12     |  |  |
| ?                 | Fim                  |                                                                                                    |                                                                                                    | Retrn         | MenuP        |  |  |
|                   |                      |                                                                                                    | NUM                                                                                                    | 15:37:3       | 1 IBM-3278-2 |  |  |
| Clear             | Erase EOF            | New Line                                                                                                  | PA1                                                                                                    | PA2           | PA3          |  |  |
| ATTN              | Dup                  | Erase Input                                                                                               | Field Mark                                                                                                    | Reset         | SysReq       |  |  |
|                   | Figura 6.6           |                                                                                                    |                                                                                                    |               |              |  |  |

6.1.9. Digite **"1",** no campo **"Opção**", desta tela, que indica **"Requisição Consumo".** 6.1.10. Tecle **ENTER.** 

Aparecerá uma tela igual à Figura 6.7, abaixo, **"Requisição de Consumo".** Para **incluir** uma **Requisição de Material de Consumo"**, faça da seguinte maneira:

| 💓 Winsock 3270 Tel              | net - bhmvsb.prodemg              | e.gov.br                         |                                   |                   |                                 |
|---------------------------------|-----------------------------------|----------------------------------|-----------------------------------|-------------------|---------------------------------|
| Connect Close Egit              | <u>E</u> dit <u>P</u> rint Screen | <u>S</u> etup <u>H</u> elp       |                                   |                   |                                 |
| 033918AU<br>M33918AU<br>M323842 |                                   | S I<br>Estado de<br>REQUISICAC   | A D<br>Minas Gerais<br>DE CONSUMO |                   | PRODEMGE<br>06.02.2004<br>15:4€ |
|                                 |                                   | 1 - Incl<br>2 - Alte<br>3 - Canc | ui<br>rra<br>sela                 |                   |                                 |
|                                 |                                   | Орсао                            | •                                 |                   |                                 |
| Enter-PF1<br>?                  | -PF2PF3<br>Fim                    | PF4PF5PF€                        | pF7pF8                            | -PF9PF10<br>Retrn | PF11PF12<br>MenuP               |
| 01===                           | <b></b>                           | Nex of test                      | CAPS NUM                          | 16:26:1           | 3 IBM-3278-2                    |
| Liear                           | Erase EUF                         | Eress Input                      | PAI<br>Field Mesk                 | PAZ               | PAJ                             |
| ALIN                            | Dup                               | Erase Input                      | Field Mark                        | Heset             | SysHeq                          |

#### Figura 6.7.

6.1.11. Digite "1", no campo "Opção", desta tela, que indica "inclui".

6.1.12. Tecle ENTER.

Aparecerá uma tela igual à Figura 6.8, abaixo, escrito "Inclui Requisição de Material de Consumo":

| Figura 6.8.                                             |                                                   |                                     |                                       |                                            |                                         |  |  |
|---------------------------------------------------------|---------------------------------------------------|-------------------------------------|---------------------------------------|--------------------------------------------|-----------------------------------------|--|--|
| 💓 Winsock 3270 Teli                                     | net - bhmvsb.prodemge.                            | gov.br                              |                                       |                                            |                                         |  |  |
| Connect Close Egit                                      | <u>E</u> dit <u>P</u> rintScreen §                | ∑etup <u>H</u> elp                  |                                       |                                            |                                         |  |  |
| 033318BA<br>M33318LZ<br>M323842                         | Inclu                                             | S I<br>Estado de<br>Li Requisicao d | A D<br>Minas Gerais<br>le Material de | Consumo                                    | PRODEMGE<br>11.02.2004<br>10:22         |  |  |
| Un. Process<br>Un. Requisi<br>Unidade Est<br>Requisicao | adora: 150103<br>tante: <b>1</b> 50103<br>coque : | 8 DIRETORIA E<br>8 DPRI/SEPLAG<br>  | E PLANEJAMENTO<br>-DIRETORIA DE       | , RACIONALIZA<br>PLANEJAMENTO,<br>-PF9PF10 | CAO E INFORM<br>RACIONALIZA<br>PF11PF12 |  |  |
| Help                                                    | Desis Fim                                         |                                     |                                       | RETRN                                      | MenuP                                   |  |  |
|                                                         | 5 505                                             | 1                                   | NUM                                   | 10:25:2                                    | 0 IBM-3278-2                            |  |  |
| Ulear                                                   | Erase EOF                                         | New Line                            | PA1                                   | PA2                                        | PA3                                     |  |  |
| ATTN                                                    | Dup                                               | Erase Input                         | Field Mark                            | Reset                                      | SysReq                                  |  |  |

6.1.13. Deve-se preencher os campos solicitados como a seguir:

| Un. Requisitante | digite o código da sua Unidade Administrativa, que no caso é a Unidade Requisitante.                          |
|------------------|----------------------------------------------------------------------------------------------------|
| Unidade Estoque  | informe o código da Unidade de Estoque, que no caso seria o código do <b>ALMOX/CONSUMO</b> , que é 15.01.101. |

## 6.1.14. Tecle ENTER.

Aparecerá uma tela com uma Figura 6.9, abaixo, também escrito "Inclui Requisição de Material de Consumo":

| Figura 6.9.                                             |                                                                  |                                                               |                                                       |               |              |  |  |
|---------------------------------------------------------|------------------------------------------------------------------|---------------------------------------------------------------|-------------------------------------------------------|---------------|--------------|--|--|
| 💓 Winsock 3270 Tel                                      | net - bhmvsb.prodemge.                                           | gov.br                                                        |                                                       |               |              |  |  |
| Connect Close Egit                                      | Edit Print Screen                                                | }etup <u>H</u> elp                                            |                                                       |               |              |  |  |
|                                                         |                                                                  |                                                               |                                                       |               |              |  |  |
| 033318BA                                                |                                                                  | SI                                                            | A D                                                   |               | PRODEMGE     |  |  |
| M33318MA                                                | - 1                                                              | Estado de                                                     | Minas Gerais                                          | ~             | 11.02.2004   |  |  |
| M323842                                                 | Inclu                                                            | il Requisicao d                                               | e Material de                                         | Consumo       | 11:25        |  |  |
| Un. Process<br>Un. Requiss<br>Un. Almoxan<br>Requisicao | adora: 150103<br>tante: 150103<br>rifado: 150110<br>1501101-404- | 8 DIRETORIA D<br>8 DPRI/SEPLAG<br>1 ALMOX/CONSU<br>2004000001 | E PLANEJAMENTO<br>-DPRI/SEPLAG<br>MO<br>Data: 11/02/2 | , RACIONALIZA | CAO E INFORM |  |  |
| Nr. Item                                                | de                                                               |                                                               |                                                       | Elem.         |              |  |  |
| Item Mater                                              | ial Unidade                                                      | de Distribuica                                                | 0                                                     | Desp.         | Qtde.        |  |  |
| 001                                                     |                                                                  |                                                               |                                                       | _             |              |  |  |
|                                                         |                                                                  |                                                               |                                                       |               |              |  |  |
| 002                                                     |                                                                  |                                                               |                                                       |               |              |  |  |
| 007                                                     |                                                                  |                                                               |                                                       |               |              |  |  |
| 003                                                     |                                                                  |                                                               |                                                       |               |              |  |  |
|                                                         |                                                                  |                                                               |                                                       |               |              |  |  |
|                                                         |                                                                  |                                                               |                                                       |               |              |  |  |
|                                                         |                                                                  |                                                               |                                                       |               |              |  |  |
|                                                         | 250 252 2                                                        |                                                               | 222 220                                               | 550 5510      | DE11 DE10    |  |  |
| Enter-PF1                                               | Docie Fim                                                        | F4PF5PF6                                                      | PF /PF 0                                              | -PF9PFIU      | PF11PF12     |  |  |
| nerb                                                    | DOSTS FIM                                                        |                                                               | NUM                                                   | 11:28:4       | 8 IBM-3278-2 |  |  |
| Clear                                                   | Erase EOF                                                        | New Line                                                      | PA1                                                   | PA2           | PA3          |  |  |
| ATTN                                                    | Dup                                                              | Erase Input                                                   | Field Mark                                            | Reset         | SysReq       |  |  |

6.1.15. Preencher os campos solicitados como a seguir:

Item de Material: digite os códigos dos itens de material a serem requisitados;

| ATENÇÃO: Caso necessite de ajuda: |                                                                                                    |
|-----------------------------------|----------------------------------------------------------------------------------------------------|
| Para identificar os códigos:      | tecle <b>F1</b> , com o cursor sobre o campo<br>que deseja consultar. Aparecerá<br>então, uma janela a ser preenchida,<br>por palavra-chave. Siga as instruções<br>de preenchimento, até terminar a<br>consulta e conseguir os dados<br>desejados. |
| Para voltar à Figura 6.9:         | tecle <b>ENTER</b> , o sistema preencherá<br>automaticamente, o campo <b>Item de</b><br><b>Material</b> , com os dados selecionados.                                                                                                    |
| Prossiga com a sua tarefa.        |                                                                                                    |
|                                   |                                                                                                    |

6.1.16. Teclando F1 tecla de ajuda aparecerá a tela abaixo, Figura 6.10;:

| Connact Class Frit                   |                                            |                   |               |          |              |  |  |  |  |
|--------------------------------------|--------------------------------------------|-------------------|---------------|----------|--------------|--|--|--|--|
| Tourser close etc.                   | <u>E</u> dit <u>P</u> rint Screen <u>S</u> | etup <u>H</u> elp |               |          |              |  |  |  |  |
| (0 ++                                |                                            |                   |               |          |              |  |  |  |  |
| 0   (0001) Preenchimento obrigatorio |                                            |                   |               |          |              |  |  |  |  |
| M   M33316B                          | M   M33316BX                               |                   |               |          |              |  |  |  |  |
| M                                    |                                            |                   |               |          | 1            |  |  |  |  |
|                                      | Consulta M                                 | ATERIAL por p     | alavra chave. |          |              |  |  |  |  |
| U                                    | Entre com a                                | te' 3 radicais    | para pesquisa |          |              |  |  |  |  |
| U                                    |                                            |                   |               |          |              |  |  |  |  |
|                                      |                                            |                   |               |          |              |  |  |  |  |
| K                                    |                                            |                   |               |          |              |  |  |  |  |
| N                                    |                                            |                   |               |          |              |  |  |  |  |
| T                                    |                                            |                   |               |          |              |  |  |  |  |
|                                      |                                            |                   |               |          |              |  |  |  |  |
|                                      |                                            |                   |               |          | i            |  |  |  |  |
|                                      | PF1                                        | -Ajuda PF3-Sa     | ir            |          | i            |  |  |  |  |
| l i                                  |                                            | ,                 |               |          | i            |  |  |  |  |
| i                                    |                                            |                   |               |          | i            |  |  |  |  |
| +                                    |                                            |                   |               |          | +            |  |  |  |  |
|                                      |                                            |                   |               |          |              |  |  |  |  |
|                                      |                                            |                   |               |          |              |  |  |  |  |
|                                      |                                            |                   |               |          |              |  |  |  |  |
|                                      |                                            |                   |               |          |              |  |  |  |  |
| Enter-PF1                            | PF2PF3P                                    | F4PF5PF6          | PF7PF8        | -PF9PF10 | PF11PF12     |  |  |  |  |
| Help Desis Fim RETEN MenuP           |                                            |                   |               |          |              |  |  |  |  |
| 01                                   | <b>F FOF</b>                               | Nex (12)          | NUM           | 12:12:3  | 9 IBM-3278-2 |  |  |  |  |
| Liear                                | Erasë EUF                                  | New Line          | PAI           | PAZ      | PAJ          |  |  |  |  |
| AITN                                 | Dup                                        | Erase Input       | Field Mark    | Heset    | SysReq       |  |  |  |  |

Figura 6.10

6.1.17.Com o cursor dentro da tela acima, tecle F1 ou ENTER novamente, aparecerá a tela abaixo:

6.1.18.Na tela da Figura 6.10 digite a palavra-chave, ex: LÁPIS;

6.1.19.Tecle ENTER.

| 💓 Winsock 3270 Telnet - bhmvsb.prodemge.gov.br  | _ 🗆 × |
|-------------------------------------------------|-------|
| Connect Close Egit Edit Print Screen Setup Help |       |
| (0 +                                            | +     |
| 0                                               | - I   |
| M   H33315CV                                    | 1     |
| M                                               | - I   |
| Radical de Palavra Chave                        | I     |
| U                                               |       |
| U   Digitar ate 3 palavras chaves ou partes de  |       |
| U   palavra chave que compoem o nome desejado.  |       |
| K   A pesquisa ira retornar todos os nomes      |       |
| encontrados.                                    |       |
| N   OBS., NAO INFORMAL PREPOSICOES POIS AS      |       |
| Ex : a GENDA DE MESA                            |       |
| l Se informado AGEND e DE como radicias de      | - i   |
| pesquisa, nao sera encontrado nenhum nome.      | i     |
|                                                 | i     |
| Tecle <enter> para</enter>                      | 1     |
| +                                               | +     |
|                                                 |       |
|                                                 |       |
|                                                 |       |
|                                                 |       |
| Enter-PF1PF2PF3PF4PF5PF6PF7PF8PF9PF10PF11F      | F12   |
| Help Desis Fim RETRN                            | ienuP |
| Clear Frace EOE New Line DA1 DA2 DA             | 270-2 |
| ATTN Dun Erace Input Field Mark Decet Suc       | Dec   |
| ATTN Dup Liase input FIEld Mark Reset Syst      | neq   |

Figura 6.11

Aparecerá uma tela, com uma Figura 6.12, que pedirá ao usuário para posicionar o cursor no material desejado. No caso LÁPIS;

| 💓 Winsa                    | ock 3270 | l Telne        | t - bh       | mvsb.prodem  | je.gov.l      | br           |                |               | _ <b>_</b>   |
|----------------------------|----------|----------------|--------------|--------------|---------------|--------------|----------------|---------------|--------------|
| Connect                    | Close    | Egit           | <u>E</u> dit | Print Screen | <u>S</u> etup | Help         |                |               |              |
| +-                         |          |                |              |              |               |              |                |               | +            |
| 0                          |          |                |              |              |               |              |                |               | 1            |
| M                          |          |                |              |              |               |              |                |               | 1            |
| M                          |          | Posi           | lcio         | ne o cu      | sor           | no material  | desejado       |               | 1            |
| I                          |          | Clas           | se           | Mater:       | ial           |              |                |               | 1            |
| υI                         |          | 75             | 510          | 751000       | L-0 I         | LAPIS -      |                |               | 1            |
| υI                         |          | - 75           | 510          | 751001       | 5-9 №         | 4INA DE GRAF | ITE PARA LAPIS | EIRAS -       |              |
| υI                         |          | 75             | 520          | 7520003      | 3-1 I         | LAPISEIRA -  |                |               | 1            |
| R                          |          | 75             | 520          | 752005       | 3-9 E         | PORTA-OBJETO | s -            |               |              |
|                            |          | 65             | 515          | 651505       | 9-7 I         | LAPIS DERMOG | RAFICO -       |               |              |
| N                          |          | $-\pi e$       | 510          | 7510003      | 3-7 I         | LAPIS DE COR | -              |               |              |
| II                         |          | - 75           | 520          | 752001       | 5-5 E         | PORTA LAPIS  | E CANETAS -    |               | _            |
|                            |          | -n             | 510          | 751000       | 2-9 E         | BORRACHA PAR | A APAGAR ESCRI | TOS E DESENHO | s - I        |
|                            |          | $-\frac{n}{2}$ | 10           | 751004       | 9-5 I         | LAPIS BORRAC | HA -           |               |              |
|                            |          | - 12           | 520          | 152003       | 1-1 M         | 4AQUINA DE A | PONTAR LAPIS - |               |              |
| 1                          |          |                |              | DD2 0.       |               | DD7 U-1+- D  | 000 7          | - D           | UNTINUA      |
|                            |          |                |              | PF 3=5       | arr.          | PF/=VOICA.P  | ag. Pro=Avanc  | a.Pag.        |              |
| +-                         |          |                |              |              |               |              |                |               | +            |
|                            |          |                |              |              |               |              |                |               |              |
|                            |          |                |              |              |               |              |                |               |              |
|                            |          |                |              |              |               |              |                |               |              |
| Enter                      | r-PF1    | F              | PF2-         | PF3          | -PF4-         | PF5PF6       | PF7PF8         | -PF9PF10      | PF11PF12     |
| Help Desis Fim BETRN MenuP |          |                |              |              |               |              |                |               |              |
|                            |          |                |              |              |               |              | CAPS NUM       | 16:58:2       | 2 IBM-3278-2 |
| (                          | Clear    |                | I            | Erase EOF    |               | New Line     | PA1            | PA2           | PA3          |
| 4                          | ATTN     |                |              | Dup          |               | Erase Input  | Field Mark     | Reset         | SysReq       |

Figura 6.12

## 6.1.20.Tecle ENTER.

Vai aparecer outra janela com vários tipos de LÁPIS, igual à Figura 6.13:

| Winsock 3270 Tel  | net - bhmvsb.prodemge.j                   | gov.br            |               |          |              |
|-------------------|-------------------------------------------|-------------------|---------------|----------|--------------|
| Connect Close Egi | <u>E</u> dit <u>P</u> rintScreen <u>S</u> | etup <u>H</u> elp |               |          |              |
|                   |                                           |                   |               |          |              |
|                   |                                           | S I               | A D           |          | PRODEMGI     |
| M33319C1          |                                           | Estado de l       | Minas Gerais  |          | 12.02.2004   |
| M323842           |                                           |                   |               |          | 17:03        |
| Item de           | Material                                  |                   |               |          |              |
| ()                | 6278-2 - LAPIS                            | - TIPO HB SEM     | BORRACHA, APO | NTADO    | ATIVO        |
| ()                | 7656-2 - LAPIS                            | - TIPO HB COM     | BORRACHA      |          | ATIVO        |
| ()                | 7658-9 - LAPIS                            | - TIPO HB SEM     | BORRACHA      |          | ATIVO        |
| ()                | 8366-6 - LAPIS                            | - TIPO B COM      | BORRACHA      |          | ATIVO        |
| ()                | 8367-4 - LAPIS                            | - TIPO B SEM 1    | BORRACHA      |          | ATIVO        |
| () 10             | 0253-9 - LAPIS                            | - TIPO F SEM      | BORRACHA      |          | ATIVO        |
| () 1              | 1898-2 - LAPIS                            | - TIPO H SEM      | BORRACHA      |          | ATIVO        |
| () 1              | 1899-0 - LAPIS                            | - TIPO 2H SEM     | BORRACHA      |          | ATIVO        |
| ()                | 4711-2 - LAPIS                            | - TIPO 3H SEM     | BORRACHA      |          | ATIVO        |
| ()                | 9433-1 - LAPIS                            | - TIPO 2B SEM     | BORRACHA      |          | ATIVO        |
| () (              | 8368-2 - LAPIS                            | - TIPO 6B SEM     | BORRACHA      |          | ATIVO        |
| () 1:             | 2247-5 - LAPIS                            | - TIPO 6H SEM     | BORRACHA      |          | ATIVO        |
| () 20             | 5140-8 - LAPIS                            | - TIPO 4B SEM     | BORRACHA      |          | ATIVO        |
|                   |                                           |                   |               |          |              |
| Comando ==:       | >                                         |                   |               |          | 0K13         |
| Enter-PF1         | -PF2PF3P                                  | F4PF5PF6          | PF7PF8        | -PF9PF10 | PF11PF12     |
|                   | Retrn                                     |                   | - +           |          |              |
|                   |                                           |                   | CAPS NUM      | 17:07:0  | 8 IBM-3278-2 |
| Clear             | Erase EOF                                 | New Line          | PA1           | PA2      | PA3          |
| ATTN              | Dup                                       | Erase Input       | Field Mark    | Reset    | SysReq       |

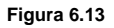

6.1.21. Coloque o cursor no tipo de lápis que deseja requisitar e assinale com um (x);

## 6.1.22. Tecle ENTER.

Quando **não tem no estoque o material requisitado,** aparecerá escrito **UNID. DE DISTRIBUIÇÃO OU MATERIAL INEXISTENTE EM ESTOQUE** no alto da tela, como na Figura 6.14. abaixo:

| Winsock 3270 Telnet - bhmvsb.proc                                                            | lemge.gov.br                                                                  |                                                       |                      | _ <u> </u>   |  |  |
|----------------------------------------------------------------------------------------------|-------------------------------------------------------------------------------|-------------------------------------------------------|----------------------|--------------|--|--|
| Connect Close Egit Edit Print Scre                                                           | en <u>S</u> etup <u>H</u> elp                                                 |                                                       |                      |              |  |  |
| UNID. DE DISTRIBUICAO                                                                        | OU MATERIAL INEXI                                                             | STENTE EM ESTO                                        | QUE = 0000627        | 82           |  |  |
| 033318BA                                                                                     | S I                                                                           | A D                                                   |                      | PRODEMGE     |  |  |
| M33318MA                                                                                     | Estado de l                                                                   | Minas Gerais                                          |                      | 12.02.2004   |  |  |
| M323842 I                                                                                    | nclui Requisicao d                                                            | e Material de                                         | Consumo              | 10:2€        |  |  |
| Un. Processadora: 15<br>Un. Requisitante: 15<br>Un. Almoxarifado: 15<br>Requisicao: 1501101- | 01038 DIRETORIA D<br>01038 DPRI/SEPLAG<br>01101 ALMOX/CONSU<br>404-2004000019 | E PLANEJAMENTO<br>-DPRI/SEPLAG<br>MO<br>Data: 12/02/2 | , RACIONALIZA<br>004 | CAO E INFORM |  |  |
| Nr Ttemde                                                                                    |                                                                               |                                                       | Flom                 |              |  |  |
| Ttem Material Unid                                                                           | ade de Distribuica                                                            | n                                                     | Desp.                | Ot de .      |  |  |
| 001 00062782                                                                                 | at at biborinatoa                                                             |                                                       | DODP                 | 10.0000      |  |  |
| -                                                                                            |                                                                               |                                                       |                      | ,            |  |  |
| 002                                                                                          |                                                                               |                                                       |                      |              |  |  |
|                                                                                              |                                                                               |                                                       |                      |              |  |  |
| 003                                                                                          |                                                                               |                                                       |                      |              |  |  |
|                                                                                              |                                                                               |                                                       |                      |              |  |  |
|                                                                                              |                                                                               |                                                       |                      |              |  |  |
|                                                                                              |                                                                               |                                                       |                      |              |  |  |
|                                                                                              |                                                                               |                                                       |                      |              |  |  |
|                                                                                              |                                                                               |                                                       |                      |              |  |  |
| Enter-PF1PF2PF3                                                                              | PF4PF5PF6                                                                     | PF7PF8                                                | -PF9PF10             | PF11PF12     |  |  |
| Help Desis Fim RETRN MenuP                                                                   |                                                                               |                                                       |                      |              |  |  |
| NUM 10:29:10 IBM-3278-2                                                                      |                                                                               |                                                       |                      |              |  |  |
| Clear Erase EC                                                                               | F New Line                                                                    | PA1                                                   | PA2                  | PA3          |  |  |
| ATTN Dup                                                                                     | Erase Input                                                                   | Field Mark                                            | Reset                | SysReq       |  |  |
| Figura 6.14                                                                                  |                                                                               |                                                       |                      |              |  |  |

6.1.23. Tecle **F7** e inicie a operação de consulta item de material.

Feito assim, o sistema voltará à tela da Figura 6.9 já com o código do material desejado preenchido e o usuário deverá prosseguir a tarefa. A cada item de material deve-se repetir os passos de consulta de códigos.

Quantidade: digite a quantidade desejada referente ao item de material.

6.1. 24. Tecle ENTER.

|                                                          |                                                                 | Figu                                                          | ra 6.15                                               |                      |                   |
|----------------------------------------------------------|-----------------------------------------------------------------|---------------------------------------------------------------|-------------------------------------------------------|----------------------|-------------------|
| 💓 Winsock 3270 Telr                                      | net - bhmvsb.prodemge.                                          | gov.br                                                        |                                                       |                      |                   |
| Connect Close Egit                                       | Edit Print Screen S                                             | jetup <u>H</u> elp                                            |                                                       |                      |                   |
|                                                          |                                                                 |                                                               |                                                       |                      |                   |
| 033318BA                                                 |                                                                 | S I                                                           | A D                                                   |                      | PRODEMGE          |
| M33318MA                                                 |                                                                 | Estado de                                                     | Minas Gerais                                          | _                    | 12.02.2004        |
| M323842                                                  | Inclu                                                           | i Requisicao d                                                | e Material de                                         | Consumo              | 10:54             |
| Un. Process<br>Un. Requisi<br>Un. Almoxar<br>Requisicao: | adora: 150103<br>tante: 150103<br>ifado: 150110<br>1501101-404- | 8 DIRETORIA D<br>8 DPRI/SEPLAG<br>1 ALMOX/CONSU<br>2004000020 | E PLANEJAMENTO<br>-DPRI/SEPLAG<br>MO<br>Data: 12/02/2 | , RACIONALIZA<br>004 | CAO E INFORM      |
| Nr. Item                                                 | de                                                              |                                                               |                                                       | Elem.                |                   |
| Item Mater                                               | ial Unidade                                                     | de Distribuica                                                | 0                                                     | Desp.                | Otde.             |
| 001 00021                                                | 5023 00001                                                      |                                                               |                                                       | 3016                 | 10,0000           |
| 002                                                      |                                                                 |                                                               |                                                       |                      |                   |
| 003                                                      |                                                                 |                                                               |                                                       |                      |                   |
| Enter-PF1<br>Help                                        | PF2PF3P<br>Desis Fim                                            | F4PF5PF6                                                      | PF7PF8                                                | -PF9PF10<br>RETRN    | PF11PF12<br>MenuP |
| Clear                                                    | Erace EOE                                                       | Newline                                                       | DA1                                                   | 10:57:4              | DA3               |
| ATTN                                                     | Due                                                             | Erece leput                                                   | Fal Mark                                              | Beest                | PueDea            |
| ATIN                                                     | Dup                                                             | Erase Input                                                   | Field Mark                                            | Heset                | SysHeq            |

Na tela acima, Figura 6.15 o sistema automaticamente incluiu o código da **Unidade de Distribuição** e do **Elemento de Despesa**, isto quer dizer que, **tem o material em estoque** e que a requisição está incluída.

#### 6.1.25. Tecle ENTER.

Aparecerá uma tela igual à Figura 6.16, abaixo:

| Winsock 3270 Telne | et - bhmvsb.prodemge | .gov.br                    |                |          |              |
|--------------------|----------------------|----------------------------|----------------|----------|--------------|
| Connect Close Egit | Edit Print Screen    | <u>S</u> etup <u>H</u> elp |                |          |              |
| _                  |                      |                            |                |          |              |
| 033318BA           |                      | SI                         | A D            |          | PRODEMGE     |
| M33318MB           |                      | Estado de l                | Minas Gerais   |          | 16.02.2004   |
| M323842            | Incl                 | ii Requisicao de           | e Material de  | Consumo  | 15:19        |
| Nr Ttom            | de.                  |                            |                |          | Flow         |
| Ttom Mator         | ial Ouant            | Unidado do                 | Distribuicao   |          | Dosn         |
| 001 00000          | 5165 100 i           | 1000 00001 - 1             | INTDADE        |          | 3005         |
| LAPTS              | BORRACHA - 1         | CORPO DE MADEIR            | A E MINA DE BO | RRACHA   | 3003         |
| 211 10             | Donadioni            |                            |                |          |              |
|                    |                      |                            |                |          |              |
| 002                |                      |                            |                |          |              |
|                    |                      |                            |                |          |              |
|                    |                      |                            |                |          |              |
|                    |                      |                            |                |          |              |
| 003                |                      |                            |                |          |              |
|                    |                      |                            |                |          |              |
|                    |                      |                            |                |          |              |
|                    |                      |                            |                |          |              |
|                    |                      |                            |                |          |              |
|                    |                      |                            |                |          |              |
| Enter-PF1          | PF2PF3               | PF4PF5PF6                  | PF7PF8         | -PF9PF10 | PF11PF12     |
| Help I             | Desis Fim            |                            |                | RETRN    | MenuP        |
|                    |                      |                            | NUM            | 16:21:4  | 5 IBM-3278-2 |
| Clear              | Erase EOF            | New Line                   | PA1            | PA2      | PA3          |
| ATTN               | Dup                  | Erase Input                | Field Mark     | Reset    | SysReq       |

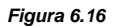

6.1.26. Tecle ENTER.

Aparecerá uma tela igual à Figura 6.17, abaixo:

|                |                   |               | Figu                       | ra 6.17        |          |              |
|----------------|-------------------|---------------|----------------------------|----------------|----------|--------------|
| 💓 Winsock 3270 | Telnet - bh       | mvsb.prodemge | .gov.br                    |                |          |              |
| Connect Close  | Egit <u>E</u> dit | Print Screen  | <u>S</u> etup <u>H</u> elp |                |          |              |
| 03331885       |                   |               | S T                        | a n            |          | PRODEMCE     |
| M33318MB       |                   |               | Estado de                  | Minas Gerais   |          | 16 02 2004   |
| M323842        |                   | Inclu         | ui Requisicao d            | le Material de | Consumo  | 15:19        |
| Nr. Ite        | em de             |               |                            |                |          | Elem.        |
| Item Mat       | erial             | Quant.        | Unidade de                 | e Distribuicao |          | Desp.        |
| 001 000        | 006165            | 100,0         | $0000 \ 00001 \ - \ 1$     | UNIDADE        |          | 3005         |
| LAI            | IS BOR            | RACHA - 0     | CORPO DE MADEIF            | A E MINA DE BO | RRACHA   |              |
|                |                   |               |                            |                |          |              |
| 002            |                   |               |                            |                |          |              |
|                |                   |               |                            |                |          |              |
|                |                   |               |                            |                |          |              |
| 003            |                   |               |                            |                |          |              |
|                |                   |               |                            |                |          |              |
|                |                   |               |                            |                |          |              |
|                |                   |               |                            |                |          |              |
| Confirma       | INCL              | USAO          | : 📕 (S-Sim                 | N-Nao)         |          |              |
| Enter-PF1-     | PF2-              | PF3I          | PF4PF5PF6                  | PF7PF8         | -PF9PF10 | PF11PF12     |
| Help           | ) Desi            | s Fim         |                            |                | RETRN    | MenuP        |
|                |                   |               |                            | NUM            | 16:29:3  | 5 IBM-3278-2 |
| Clear          |                   | Erase EOF     | New Line                   | PA1            | PA2      | PA3          |
| ATTN           |                   | Dup           | Erase Input                | Field Mark     | Reset    | SysReq       |

6.1.27. No campo Confirma INCLUSÃO digite:

- S, caso queira confirmar a inclusão OU
  N, caso queira cancelar a inclusão OU
- A, caso queira realizar alguma alteração na inclusão.

6.1.28. Tecle ENTER.

Aparecerá uma tela igual à Figura 6.18, escrito no alto da tela Requisição número 2004.000031 gerada com sucesso.

| 💓 Winsock 3270 Teln                                     | et - bhmvsb.prodemge.ge                         | ov.br                        |                               |               |              |
|---------------------------------------------------------|-------------------------------------------------|------------------------------|-------------------------------|---------------|--------------|
| Connect Close Egit                                      | <u>E</u> dit <u>P</u> rint Screen <u>S</u> e    | tup <u>H</u> elp             |                               |               |              |
| Requisicao n                                            | umero 2004.000                                  | 031 gerada com               | sucesso                       |               |              |
| 033318BA                                                |                                                 | S I                          | A D                           |               | PRODEMGE     |
| M33318LZ                                                |                                                 | Estado de M                  | finas Gerais                  |               | 16.02.2004   |
| M323842                                                 | Inclui                                          | Requisicao de                | e Material de                 | Consumo       | 15:33        |
| Un. Process<br>Un. Requisi<br>Unidade Est<br>Requisicao | adora: 1501038<br>tante: 1501038<br>oque :<br>: | DIRETORIA DE<br>DPRI/SEPLAG- | 2 PLANEJAMENTO<br>DPRI/SEPLAG | , RACIONALIZA | CRO E INFORM |
| Enter-PF1                                               | PF2PF3PF                                        | 4PF5PF6-                     |                               | -PF9PF10      | PF11PF12     |
| Help                                                    | Desis Fim                                       |                              |                               | RETRN         | MenuP        |
|                                                         |                                                 |                              | NUM                           | 16:36:0       | 8 IBM-3278-2 |
| Clear                                                   | Erase EOF                                       | New Line                     | PA1                           | PA2           | PA3          |
| ATTN                                                    | Dup                                             | Erase Input                  | Field Mark                    | Reset         | SysReq       |
| Figura 6.18                                             |                                                 |                              |                               |               |              |

> O procedimento está concluído.<<

#### 6.2." ALTERAÇÃO" NA REQUISIÇÃO DE MATERIAL DE CONSUMO

Na tela da Figura 6.7, abaixo, para "**alterar**" uma Requisição de Material de Consumo, faça da seguinte maneira:

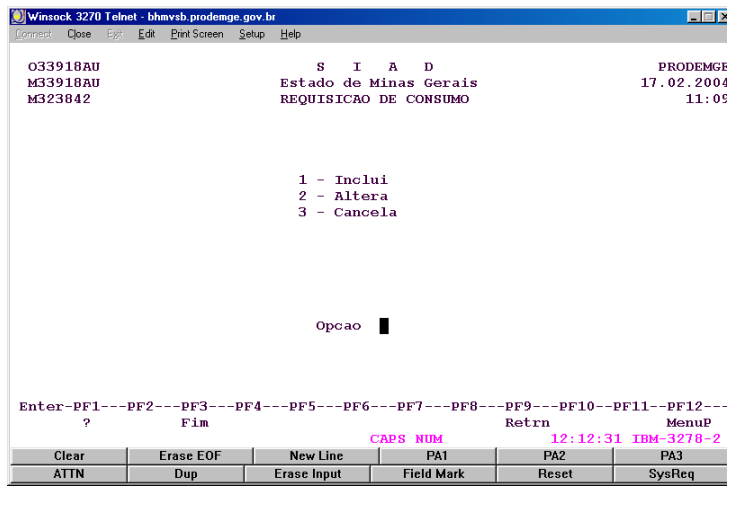

Figura 6.7

6.2.1. Digite "2", no campo "Opção" desta tela, que indica "altera".

#### 6.2.2. Tecle ENTER.

Aparecerá uma tela igual à Figura 6.7.1, abaixo, Altera Requisição de Material - Consumo:

| Winsock 2270 Tolo      | ot bhruch prodomao a | ou br          |                 |               |              |
|------------------------|----------------------|----------------|-----------------|---------------|--------------|
| Connect Close Exit     | Edit Print Screen Se | tup Help       |                 |               |              |
| 22000000 Option Option | Tay Tuy course To    | Toth Toth      |                 |               |              |
| 033318AJ               |                      | S I            | A D             |               | PRODEMGE     |
| M33318DS               |                      | Estado de      | Minas Gerais    |               | 17.02.2004   |
| м323842                | Altera               | n Requisicao d | le Material - C | onsumo        | 11:35        |
| Un. Requisi            | tante: 1501038       | DPRI/SEPLAG    | -DIRETORIA DE   | PLANEJAMENTO, | RACIONALIZA  |
| Requisicao:            | 2004                 |                |                 |               |              |
|                        |                      |                |                 |               |              |
|                        |                      |                |                 |               |              |
|                        |                      |                |                 |               |              |
|                        |                      |                |                 |               |              |
|                        |                      |                |                 |               |              |
|                        |                      |                |                 |               |              |
|                        |                      |                |                 |               |              |
|                        |                      |                |                 |               |              |
|                        |                      |                |                 |               |              |
|                        |                      |                |                 |               |              |
|                        |                      |                |                 |               |              |
| Enter-DE1              | DF2DF3DF             | 4DF5DF6        | DF7DF8          | -DE9DE10      | DE11DE12     |
| Help                   | Desis Fim            |                |                 | Retrn         | MenuP        |
|                        |                      |                | CAPS NUM        | 12:37:3       | 3 IBM-3278-2 |
| Clear                  | Erase EOF            | New Line       | PA1             | PA2           | PA3          |
| ATTN                   | Dup                  | Erase Input    | Field Mark      | Reset         | SysReq       |
|                        |                      |                |                 |               |              |

Figura 6.7.1

6.2.3. Digite o número sequencial da requisição, no campo "Requisição".

#### 6.2.4. Tecle ENTER.

Aparecerá uma tela igual à Figura 6.7.2, abaixo, a "Requisição de Material de Consumo" referente ao número digitado no passo anterior para serem feitas as alterações necessárias:

| 💓 Winsock 3270 Teli                       | net - bhmvsb.prodemge.j                         | gov.br                                         |                                                   |                                      |                            |
|-------------------------------------------|-------------------------------------------------|------------------------------------------------|---------------------------------------------------|--------------------------------------|----------------------------|
| Connect Close Egit                        | <u>E</u> dit <u>P</u> rintScreen <u>S</u>       | etup <u>H</u> elp                              |                                                   |                                      |                            |
| 033318AJ                                  |                                                 | S I                                            | A D                                               |                                      | PRODEMGE                   |
| M33318DV                                  |                                                 | Estado de                                      | Minas Gerais                                      |                                      | 17.02.2004                 |
| м323842                                   | Alter                                           | a Requisicao d                                 | e Material - C                                    | onsumo                               | 11:38                      |
| Un. Requisi<br>Unidade Est<br>Requisicao: | itante: 150103<br>oque : 150110<br>1501101-404- | 8 - DPRI/SEPLA<br>1 - ALMOXARIFA<br>2004000031 | G-DIRETORIA DE<br>DO PRINCIPAL D<br>Data: 16/02/2 | PLANEJAMENTO<br>E CONSUMO/DLM<br>004 | ), RACIONALIZ#<br>M/SEPLAG |
| Nr. Ttem                                  | de                                              |                                                |                                                   | Elem.                                |                            |
| Ttem Mater                                | rial Unidade                                    | de Distribuio                                  | ao                                                | Desp.                                | Quant idade                |
| 001 6165                                  | 00001                                           | 1 UNIDADE                                      |                                                   | 3005                                 | 100,0000                   |
| 002                                       |                                                 |                                                |                                                   |                                      |                            |
| 003                                       |                                                 |                                                |                                                   |                                      |                            |
|                                           |                                                 |                                                |                                                   |                                      |                            |
|                                           |                                                 |                                                |                                                   |                                      |                            |
|                                           |                                                 |                                                |                                                   |                                      |                            |
| Enter-PF1                                 | PF2PF3P                                         | F4PF5PF6                                       | PF7PF8                                            | -PF9PF10                             | PF11PF12                   |
| Help                                      | Desis Fim                                       |                                                |                                                   | Retrn                                | MenuP                      |
|                                           |                                                 |                                                | NUM                                               | 12:43:3                              | 5 IBM-3278-2               |
| Clear                                     | Erase EOF                                       | New Line                                       | PA1                                               | PA2                                  | PA3                        |
| ATTN                                      | Dup                                             | Erase Input                                    | Field Mark                                        | Reset                                | SysReq                     |
| Figura 6.7.2.                             |                                                 |                                                |                                                   |                                      |                            |

- 6.2.5. Digite as alterações desejadas, em cada um dos campos solicitados:
- Item de Material;
- Unidade de Distribuição:
- Elemento de Despesa;
- Quantidade;
- 6.2.6. Tecle ENTER.

Aparecerá uma tela igual à Figura 6.7.3. abaixo, com as alterações efetuadas e solicitando a confirmação da alteração:

| 💓 Winsock 3270 Telr                          | et - bhmvsb.prodemge                              | .gov.br                                         |                                       |                                  |                                 |
|----------------------------------------------|---------------------------------------------------|-------------------------------------------------|---------------------------------------|----------------------------------|---------------------------------|
| Connect Close Egit                           | Edit Print Screen                                 | <u>S</u> etup <u>H</u> elp                      |                                       |                                  |                                 |
| 033318AJ<br>M33318D2<br>M323842              | Alter                                             | S I<br>Estado de l<br>ca Requisicao de          | A D<br>Minas Gerais<br>e Material - C | onsumo                           | PRODEMGE<br>17.02.2004<br>11:59 |
| Nr. Item<br>Item Mater<br>001 00000<br>LAPIS | de<br>ial Unidade<br>6165 00001 -<br>BORRACHA - C | de Distribuica<br>1 UNIDADE<br>CORPO DE MADEIR. | o<br>A E MINA DE BO                   | Elem.<br>Desp.<br>3005<br>RRACHA | Quantidade<br>000020,0000       |
| 002                                          |                                                   |                                                 |                                       |                                  |                                 |
| 002                                          |                                                   |                                                 |                                       |                                  |                                 |
|                                              |                                                   |                                                 |                                       |                                  |                                 |
|                                              |                                                   |                                                 |                                       |                                  |                                 |
|                                              |                                                   |                                                 |                                       |                                  |                                 |
|                                              |                                                   |                                                 |                                       |                                  |                                 |
| Confirma Al                                  | TERACAO                                           | : 📕 (S-Sim 1                                    | N-Nao)                                |                                  |                                 |
| Enter-PF1                                    | PF2PF3I                                           | PF4PF5PF6                                       | PF7PF8                                | -PF9PF10                         | PF11PF12                        |
| Help                                         | Desis Fim                                         |                                                 |                                       | Retrn                            | MenuP                           |
| 01                                           | E                                                 | Nex 1 les                                       | NUM                                   | 13:02:1                          | 3 IBM-3278-2                    |
| ATTN                                         | Erase EUF                                         | New Line                                        | PAI<br>Field Merk                     | PAZ                              | PAJ                             |
| ATTN                                         | l nab                                             | Erase input                                     | FICIU Mark                            | neset                            | aysheq                          |

Figura 6.7.3

## 6.2.7. No campo Confirma ALTERAÇÃO:

- Digite **S**, para confirmar a alteração OU
- Digite **N**, para cancelar a alteração OU
- Digite **A**, para modificar a alteração proposta.

#### 6.2.8. Tecle ENTER.

Aparecerá uma tela igual à Figura 6.7.4 abaixo, escrito no alto Alteração Efetuada com Sucesso.

| 💓 Winsock 3270 Teln                           | et - bhmvsb.prodemge.g                       | ov.br            |               |               |              |
|-----------------------------------------------|----------------------------------------------|------------------|---------------|---------------|--------------|
| Connect Close Egit                            | <u>E</u> dit <u>P</u> rint Screen <u>S</u> e | tup <u>H</u> elp |               |               |              |
| Alteracao Ef                                  | etuada com Suc                               | esso             |               |               |              |
| 033318AJ                                      |                                              | S I              | A D           |               | PRODEMGE     |
| M33318DS                                      |                                              | Estado de        | Minas Gerais  |               | 17.02.2004   |
| M323842                                       | Altera                                       | n Requisicao d   | e Material -  | Consumo       | 12:44        |
| Un. Requisi                                   | tante: 1501038                               | DPRI/SEPLAG      | -DIRETORIA DE | PLANEJAMENTO, | RACIONALIZA  |
| Requisicao:                                   | 2004                                         |                  |               |               |              |
|                                               |                                              |                  |               |               |              |
|                                               |                                              |                  |               |               |              |
|                                               |                                              |                  |               |               |              |
|                                               |                                              |                  |               |               |              |
|                                               |                                              |                  |               |               |              |
|                                               |                                              |                  |               |               |              |
|                                               |                                              |                  |               |               |              |
|                                               |                                              |                  |               |               |              |
|                                               |                                              |                  |               |               |              |
|                                               |                                              |                  |               |               |              |
|                                               |                                              |                  |               |               |              |
| Enter-PF1PF2PF3PF4PF5PF6PF7PF8PF9PF10PF11PF12 |                                              |                  |               |               |              |
| Help                                          | Desis Fim                                    |                  |               | Retrn         | MenuP        |
|                                               |                                              |                  | CAPS NUM      | 13:46:4       | 9 IBM-3278-2 |
| Clear                                         | Erase EOF                                    | New Line         | PA1           | PA2           | PA3          |
| ATTN                                          | Dup                                          | Erase Input      | Field Mark    | Reset         | SysReq       |
| Figura 6.7.4.                                 |                                              |                  |               |               |              |

>> O procedimento estará concluído<<

## 6.3. "CANCELAMENTO" DE REQUISIÇÃO DE MATERIAL

Para "**cancelar**" uma "**Requisição de Material**" entrar no SIAD e quando entrar na tela igual à Figura 6.3.1, faça como a seguir:

| 💓 Winso | ck 3270 | Telne | et - bh      | mvsb.prodemi | je.gov.b      | r                                   |                |         |              |
|---------|---------|-------|--------------|--------------|---------------|-------------------------------------|----------------|---------|--------------|
| Connect | Close   | Egit  | <u>E</u> dit | Print Screen | <u>S</u> etup | Help                                |                |         |              |
|         |         |       |              |              |               |                                     |                |         |              |
| 0339    | 918AU   |       |              |              |               | S I                                 | A D            |         | PRODEMGE     |
| M323    | 210AU   |       |              |              |               | ESTADO DE M                         | DE CONSUMO     |         | 13.50        |
| PIJZ.   | 1042    |       |              |              |               | REQUISICAO                          | DE CONSUMO     |         | 13.35        |
|         |         |       |              |              |               | 1 - Inclu<br>2 - Alter<br>3 - Cance | ii<br>a<br>lla |         |              |
|         |         |       |              |              |               | _                                   |                |         |              |
|         |         |       |              |              |               | Opcao                               |                |         |              |
|         |         |       |              |              |               |                                     |                |         |              |
| Enter   | r-PF1   | 1     | PF2-         | PF3          | PF4-          | PF5PF6-                             | pF7pF8-        | PF9PF10 | PF11PF12     |
|         | ?       |       |              | Fim          |               |                                     |                | Retrn   | MenuP        |
|         |         |       |              |              |               |                                     | NUM            | 15:02:3 | 5 IBM-3278-2 |
| (       | Clear   |       | I            | Erase EOF    |               | New Line                            | PA1            | PA2     | PA3          |
| A       | TTN     |       |              | Dup          |               | Erase Input                         | Field Mark     | Reset   | SysReq       |
|         |         |       |              |              |               |                                     |                |         |              |

Figura 6.3.1

6.3.1. Digite "3", no campo "Opção", na figura acima, que indica "cancela".

#### 6.3.2. Tecle ENTER.

Aparecerá uma tela igual à Figura 6.3.2, abaixo, escrito no alto "Cancela Requisição de Material – Consumo":

| Winsock 3270 Tela          | et - hhmysh prodemae a          | iov br            |               |               |                       |
|----------------------------|---------------------------------|-------------------|---------------|---------------|-----------------------|
| Connect Close Egit         | Edit PrintScreen Se             | stup <u>H</u> elp |               |               |                       |
|                            |                                 |                   |               |               |                       |
| 033318AA                   |                                 | S I               | A D           |               | PRODEMGE              |
| M33318AA                   |                                 | Estado de I       | Minas Gerais  |               | 17.02.2004            |
| M323842                    | Cancela                         | Requisicao de     | Material - Co | nsumo         | 14:09                 |
| Un. Requisi<br>Nro. Requis | tante: 1501036<br>icao : 2004 _ | 3 DPRI/SEPLAG     | -DIRETORIA DE | planejamento, | RACIONALIZA           |
| Enter-PF1                  | PF2PF3PI                        | 74PF5PF6          | pF7PF8        | -PF9PF10      | PF11PF12              |
| нетр                       | Desis FIM                       |                   | NIIM          | 15.11.3       | MenuP<br>7 TBM-3278-2 |
| Clear                      | Frase FOF                       | NewLine           | PA1           | PA2           | PA3                   |
| ATTN                       | Dup                             | Erase Input       | Field Mark    | Reset         | SysReq                |
|                            |                                 | Figura 6 1        | 2.2           |               |                       |
| Figura 6.3.2               |                                 |                   |               |               |                       |

6.3.3. Digite o número sequencial da requisição, no campo " Nro. Requisição".

#### 6.3.4. Tecle ENTER.

Aparecerá uma tela igual à Figura 6.3.3, abaixo, **Cancela Requisição de Material – Consumo**" referente ao número da requisição digitado no passo anterior, **para ser feito o cancelamento**:

|                                                                                     |                                                                                                    | Figura             | 6.3.3         |         |              |  |  |
|-------------------------------------------------------------------------------------|----------------------------------------------------------------------------------------------------|--------------------|---------------|---------|--------------|--|--|
| 💓 Winsock 3270 Teli                                                                 | net - bhmvsb.prodemge.                                                                                                    | gov.br             |               |         |              |  |  |
| Connect Close Egit                                                                  | Edit Print Screen S                                                                                                    | jetup <u>H</u> elp |               |         |              |  |  |
|                                                                                     |                                                                                                    |                    |               |         |              |  |  |
| 033318AA                                                                            |                                                                                                    | S I                | A D           |         | PRODEMGE     |  |  |
| M33318AB                                                                            |                                                                                                    | Estado de 1        | Minas Gerais  |         | 17.02.2004   |  |  |
| M323842                                                                             | Cancela                                                                                                    | Requisicao de      | Material - Co | nsumo   | 14:20        |  |  |
| Un. Requisi<br>Un. Estoque<br>Nro. Requis<br>Item Matem                             | Un. Requisitante: 1501038 DPRI/SEPLAG-DIRETORIA DE PLANEJAMENTO, RACIONALIZA<br>Un. Estoque : 1501101 ALMOXARIFADO PRINCIPAL DE CONSUMO/DIM/SEPLAG<br>Nro. Requisicao : 1501101-404-2004000031 Data Requisicao: 16/02/2004<br>Elem.<br>Item Material Quant. Unidade Distribuicao Desp. |                    |               |         |              |  |  |
| 001 00000                                                                           | 6165 000020,                                                                                                    | 0000 00001 1 U     | NIDADE        |         | 3005         |  |  |
| Confirma CANCELAR : (S-Sim, N-Nao)<br>Enter-PF1PF2PF3PF4PF5PF6PF7PF8PF9PF10PF11PF12 |                                                                                                    |                    |               |         |              |  |  |
|                                                                                     |                                                                                                    |                    | NUM           | 15:23:2 | 1 IBM-3278-2 |  |  |
| Clear                                                                               | Erase EOF                                                                                                    | New Line           | PA1           | PA2     | PA3          |  |  |
| ATTN                                                                                | Dup                                                                                                    | Erase Input        | Field Mark    | Reset   | SysReq       |  |  |

#### 6.3.5. No campo Confirma CANCELAR:

- Digite **S**, caso queira confirmar o cancelamento OU
- Digite N, caso não queira confirmar o cancelamento.

## 6.3.6. Tecle ENTER.

Aparecerá uma tela igual à Figura 6.3.4, abaixo, "Cancelamento Efetuado com Sucesso".

| Winsock 3270 Telnet                                                                                    | - bhmysb.prodemae.a | iov.br        |               |         |              |
|----------------------------------------------------------------------------------------------------|---------------------|---------------|---------------|---------|--------------|
| Connect Close Exit &                                                                                   | Edit PrintScreen Se | etup Help     |               |         |              |
| Cancelamento H                                                                                         | Efetuado com        | Sucesso       |               |         |              |
| 033318AA                                                                                               |                     | S I           | A D           |         | PRODEMGE     |
| M33318AA                                                                                               |                     | Estado de l   | Minas Gerais  |         | 17.02.2004   |
| M323842                                                                                                | Cancela             | Requisicao de | Material - Co | nsumo   | 14:35        |
| Un. Requisitante: 1501038 DPRI/SEPLAG-DIRETORIA DE PLANEJAMENTO, RACIONALIZA<br>Nro. Requisicao : 2004 |                     |               |               |         |              |
| Enter-pF1pF2pF3pF4pF5pF6pF7pF8pF9pF10pF11pF12                                                          |                     |               |               |         |              |
| Help De                                                                                                | esis FIM            |               |               | Retrn   | MenuP        |
|                                                                                                    |                     |               | CAPS NUM      | 15:37:5 | 6 IBM-3278-2 |
| Clear                                                                                                  | Erase EOF           | New Line      | PA1           | PA2     | PA3          |
| ATTN                                                                                                   | Dup                 | Erase Input   | Field Mark    | Reset   | SysReq       |

Figura 6.3.4

>> O procedimento estará concluído <<

# 6.4. FINALIDADE DAS TECLAS DE FUNÇÃO DO SIAD

| TECLA (S)    | EFEITO                                                                                                    |  |  |
|--------------|----------------------------------------------------------------------------------------------------|--|--|
| PF1 HELP     | <ul> <li>Tem 2 funções: a) esclarecer dúvidas operacionais do sistema.<br/>Faz aparecer informações sobre todos campos<br/>a serem preenchidos.</li> <li>b) pesquisar e buscar códigos válidos. Coloque<br/>o cursor no código desejado e tecle ENTER.</li> </ul> |  |  |
| PF2 DESIS    | Desistir da execução que está sendo processada. Os dados digitados serão desprezados.                                                                                                    |  |  |
| PF3 FIM      | Finalizar a sessão de trabalho.                                                                                                    |  |  |
| PF4 CONF     | Confirma inclusões parciais de itens de um mesmo documento.<br>Pode retomar a inclusão do documento até o seu término. É<br>utilizada apenas na tela que permite essa confirmação.                                                                                |  |  |
| PF5 CONFIRMA | Permite comandar uma gravação. É utilizada apenas na tela<br>que exige gravação.                                                                                                    |  |  |
| PF6          | EM DEFINIÇÃO.                                                                                                    |  |  |
| PF7 - PAG    | Faz voltar a seqüência de informações dentro da mesma tela. É<br>utilizada só em funções que possuem procedimentos com mais<br>de uma tela para execução.                                                                                                    |  |  |
| PF8 + PAG    | Faz avançar a seqüência de informações dentro da mesma tela.<br>É utilizada só em funções que possuem procedimentos com<br>mais de uma tela para execução.                                                                                                    |  |  |
| PF9 RETRN    | Faz voltar à tela imediatamente anterior. O procedimento pode ser repetido até que se chegue ao Menu Principal.                                                                                                    |  |  |
| PF10 CANCE   | Permite cancelar inclusões parciais de itens de um mesmo<br>documento. É utilizada apenas na tela que permite esse<br>cancelamento.                                                                                                    |  |  |
| PF11         | EM DEFINIÇÃO.                                                                                                    |  |  |
| PF12 MENUP   | Serve para voltar diretamente na tela de Menu Principal do SIAD.                                                                                                    |  |  |

## 6.5. CONSIDERAÇÕES SOBRE AS TELAS E SEUS PROCEDIMENTOS

- Em caso de dúvida no preenchimento das telas tecle F1 no campo desejado. O sistema exibirá uma janela contendo as instruções necessárias;
- Para fazer o cursor passar de um campo para outro na mesma tela, utilize a tecla TAB;
- Os campos deverão ser preenchidos de forma contínua, sem pontos, traços ou barras. Não usar sinais gráficos como acentos e cedilha;
- Se um campo for obrigatório, o sistema exige o seu preenchimento; o cursor ficará parado no campo até que a informação seja digitada;
- Ao final do preenchimento de cada tela, tecle ENTER. O sistema exibirá a próxima tela, caso haja alguma, até o término do procedimento;
- Ao final da execução de cada procedimento, tecle ENTER. Na margem inferior da tela, será solicitada a confirmação desse procedimento. Tecle "S", para efetivar e gravar a ação.
- As requisições são feitas através da inclusão de um documento, gerado e controlado, automaticamente, pelo sistema;
- Podem ser incluídos até 999 itens de material em cada requisição;
- As requisições somente poderão ser alteradas e/ou canceladas se ainda não tiverem sido analisadas;
- As requisições são analisadas pelo **Almoxarifado/DLM**, para determinar o atendimento, em função de sugestões calculadas apresentadas pelo sistema;
- O Almoxarifado pode acatar ou modificar a quantidade sugerida para atendimento, conforme suas disponibilidades de estoque;
- As requisições somente podem ter suas análises canceladas se ainda não tiverem sido atendidas;
- As requisições podem ser consultadas e impressas.